## ИНСТРУКЦИЯ ДЛЯ ПОДАЧИ ЗАЯВКИ НА КОНКУРС

Процедуру подачи заявки на конкурс можно разделить на два этапа:

- 1 этап регистрация пользователя
- 2 этап выбор вакансии и отправка заявки

## 1 ЭТАП – РЕГИСТРАЦИЯ ПОЛЬЗОВАТЕЛЯ

- 1. Зайти на портал вакансий Единой информационной системы проведения конкурсов на замещение должностей научных работников по ссылке <u>http://yченыe-исследователи.pф/</u>
- 2. На главной странице в правом верхнем углу нажать на ссылку «**Регистрация**» (рис. 1)

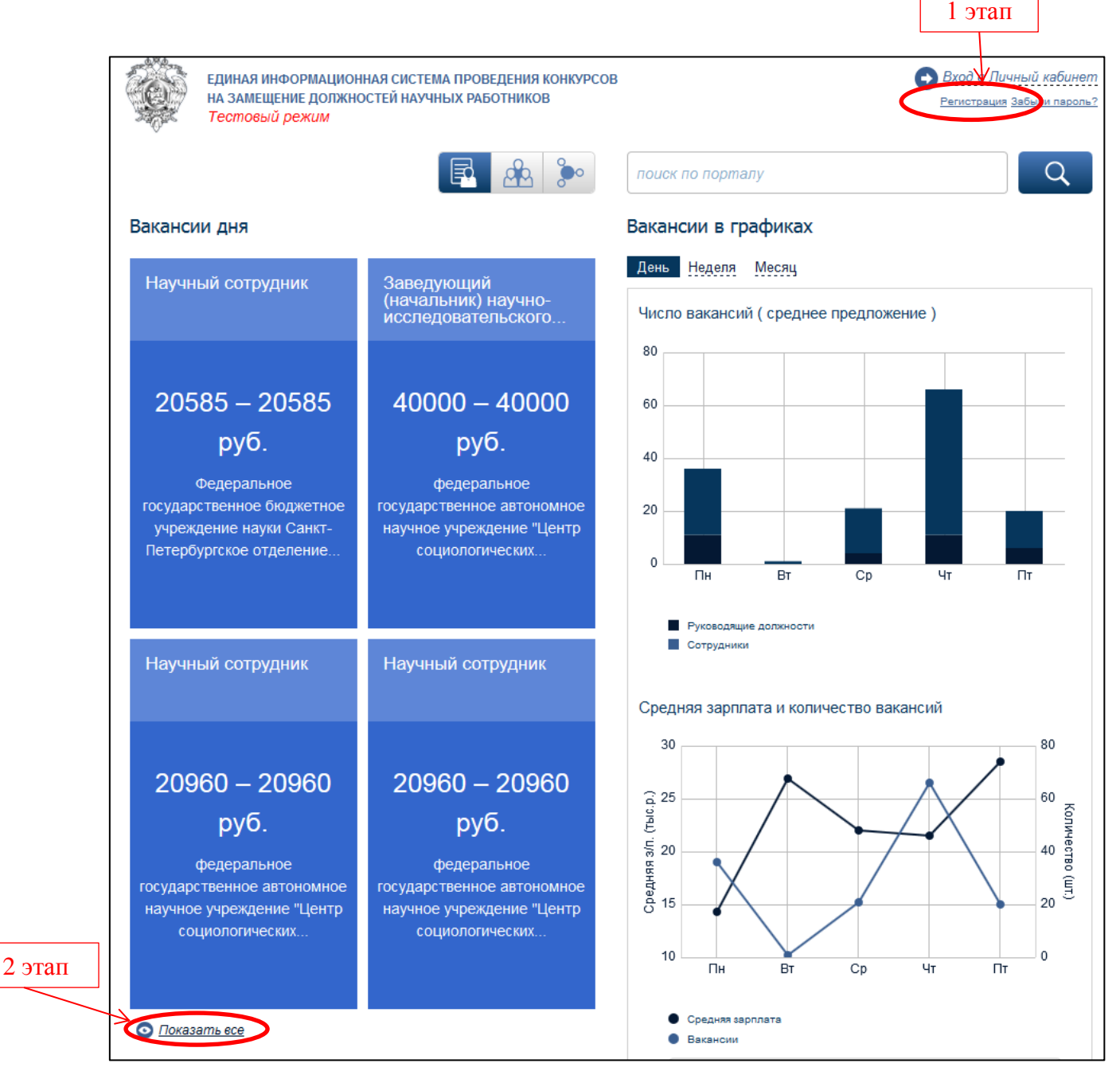

Рис. 1. Главная страница портала вакансий

3. На открывшейся странице появится анкета (Рис. 2).

Необходимо в обязательном порядке заполнить поля, отмеченные звездочкой, ввести текст с картинки, подтвердить согласие на обработку персональных данных. Нажать на кнопку «Регистрация».

| Звездочкой * помечены поля обязательные для заполнения |                                                                      |  |  |  |
|--------------------------------------------------------|----------------------------------------------------------------------|--|--|--|
| Загрузить данные из систей                             | иы «Карта науки»                                                     |  |  |  |
| Фамилия *                                              |                                                                      |  |  |  |
| Имя *                                                  |                                                                      |  |  |  |
| Отчество                                               |                                                                      |  |  |  |
| Год рождения                                           | 2016                                                                 |  |  |  |
| Логин для входа *                                      |                                                                      |  |  |  |
| E-mail *                                               |                                                                      |  |  |  |
| Контактный телефон *                                   | +7 921 8741262                                                       |  |  |  |
| Пароль *                                               | ••••••••••<br>Введите пароль, удовлетворяющий следующим требованиям: |  |  |  |
| Подтверждение пароля *                                 |                                                                      |  |  |  |
| Введите текст с картинки                               | 3976                                                                 |  |  |  |
|                                                        | © <u>Обновить</u>                                                    |  |  |  |
|                                                        | Я согласен(-на) на обработку моих персональных данных *              |  |  |  |
|                                                        | 📀 Регистрация                                                        |  |  |  |

Рис. 2. Регистрация. Анкета нового пользователя.

 После совершения этой операции на указанный Вами адрес электронной почты придет письмо с подтверждением регистрации.
 В письме содержится ссылка, по которой надо перейти (нажать), чтобы активировать Вашу учетную запись. 5. После активации учетной записи для Вас откроется Личная карточка пользователя (рис. 3 – 6).

| Іичная карточка по                          | льзоват      | еля      |            |
|---------------------------------------------|--------------|----------|------------|
| Информация Мои заявки Избран                | ные вакансии | Подписки | Уведомлени |
| зменить данные                              |              |          |            |
| Общая информация                            |              |          |            |
| Фамилия *                                   | Фамилия      |          |            |
| Прежняя фамилия<br>(необязательно)          |              |          |            |
| Имя *                                       | Имя          |          |            |
| Отчество                                    | Отчество     |          |            |
| Фамилия (англ.) *                           |              |          |            |
| Прежняя фамилия (англ.,)<br>(необязательно) |              |          |            |
| Имя (англ.) *                               |              |          |            |
| Отчество (англ.)                            |              |          |            |
| Индивидуальный номер учёного                | 0            |          | *<br>*     |
| Год рождения                                | 1985         | •        |            |
| E-mail *                                    |              |          |            |
| Контактный телефон *                        |              |          |            |

Рис. 3. Форма для заполнения Личной карточки пользователя. Часть 1.

| Образование                    |                         |
|--------------------------------|-------------------------|
| Город:                         |                         |
| ВУЗ:                           |                         |
| Факультет:                     |                         |
| Год окончания:                 | 2025 💌                  |
|                                | 8 <u>Очистить форму</u> |
|                                |                         |
|                                |                         |
| Исследовательская деятельность |                         |
| Организация:                   |                         |
| Должность:                     |                         |
| Название:                      |                         |
| Год начала:                    | 2025 🔻                  |
| Год окончания:                 | 2025 🔻                  |
|                                | × <u>Очистить форму</u> |
|                                | Побавить запись         |
|                                | •                       |
| Преподавательская деятельность |                         |
| Организация:                   |                         |
| Должность:                     |                         |
| Название:                      |                         |
| Год начала:                    | 2025 🗨                  |
| Год окончания:                 | 2025 🗨                  |
|                                | 8 <u>Очистить форму</u> |

Рис. 4. Форма для заполнения Личной карточки пользователя. Часть 2.

| Прочая деятельность                  |                           |
|--------------------------------------|---------------------------|
| Организация:                         |                           |
| Должность:                           |                           |
| Название:                            |                           |
| hasoanue.                            |                           |
| Год начала:                          | 2025 🔻                    |
| Год окончания:                       | 2025 🔻                    |
|                                      | 8 <u>Очистить форму</u>   |
|                                      | Добавить запись           |
| Научная деятельность<br>и достижения |                           |
| Ученая степень:                      |                           |
| Ученые звания:                       |                           |
| Награды:                             | Название                  |
|                                      |                           |
|                                      | Год вручения              |
|                                      |                           |
|                                      | Вручившая организация     |
|                                      |                           |
|                                      |                           |
|                                      | Обавить награду           |
| Членство в профессиональных          | Организация               |
| соооществах:                         |                           |
|                                      | Позиция                   |
|                                      |                           |
|                                      | Период участия (членства) |
|                                      |                           |
|                                      | Добавить запись           |

Рис. 5. Форма для заполнения Личной карточки пользователя. Часть 3.

| Конференции, симпозиумы,<br>доклады: | Название<br>Доклад<br>Год<br>О т                                                               | 8 |
|--------------------------------------|------------------------------------------------------------------------------------------------|---|
| Публикации:                          | Добавить запись     Название     Авторы                                                        | 8 |
| Главная <b>(</b> Личная карточка     | <ul> <li><u>● Добавить запись</u></li> <li>○ Сохранить изменения</li> <li>○ Закрыть</li> </ul> |   |

Рис. 6. Форма для заполнения Личной карточки пользователя. Часть 4.

6. Фрагмент личной карточки после сохранения внесенных данных приведен на рисунке 7.

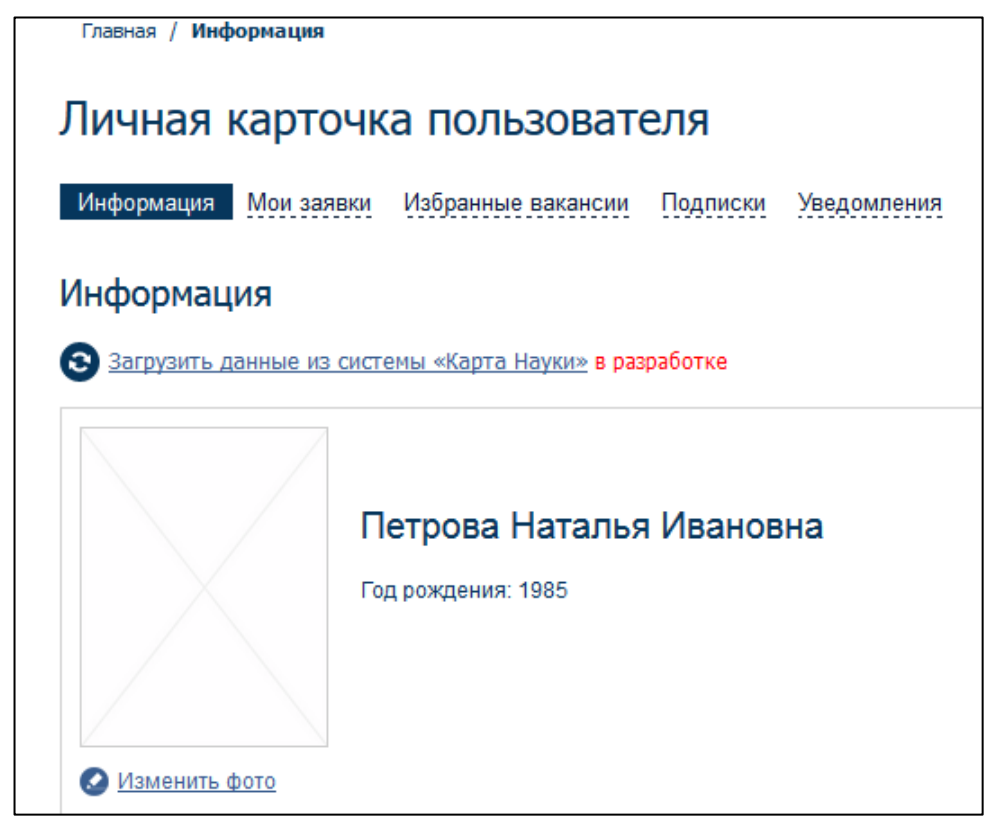

Рис. 7. Фрагмент («шапка») сформированной Личной карточки пользователя

## 2 ЭТАП – ВЫБОР ВАКАНСИИ И ОТПРАВКА ЗАЯВКИ

Для выбора вакансии необходимо вернуться на главную страницу (рис. 1).

В левой части в синих прямоугольника выведены вакансии дня. Скорее всего, нужной вакансии в этих прямоугольниках Вы не найдете.

Чтобы найти свою вакансию, рекомендуется поступить следующим образом:

- 1. Нажать на ссылку «Показать все», которая находится под синими прямоугольниками на главной странице (см. рис. 1, стрелка 2 этап).
- 2. После этой операции открывается полный список из более 1000 вакансий.

| Результаты поиска                                                                                                    | Фильтр по результатам                                                                                                    |  |  |
|----------------------------------------------------------------------------------------------------|----------------------------------------------------------------------------------------------------|--|--|
| 🖌 Подписаться                                                                                                    | 🕑 Выбрать все 😣 Очистить фильтр                                                                                                    |  |  |
| За всё время 💌 По-релевантности 💌                                                                                                    | <ul> <li>Регион</li> <li>Республика Адыгея</li> <li>Республика Башкортостан</li> </ul>                                                                               |  |  |
| <ol> <li>Научный сотрудник         <ul> <li>Объявлена<br/>Дата размещения: 12-11-2015</li> <li>Регион: Республика Татарстан<br/>Заработная плата: 8371 – 9871 руб.</li> <li>Организация: Федеральное государственное бюджетное учреждение науки Казанский физико-<br/>технический институт им. Е.К. Завойского Казанского научного центра Российской академии<br/>наук</li> <li>Научные направления:</li> </ul> </li> </ol> | <ul> <li>Республика Бурятия</li> <li>Республика Алтай</li> <li>Республика Дагестан</li> <li>Республика Ингушетия</li> <li>Кабардино-Балкарская Республика</li> </ul> |  |  |
| <ol> <li>Научный сотрудник</li> <li>Объявлена<br/>Дата размещения: 12-11-2015<br/>Регион: Республика Татарстан<br/>Заработная плата: 16743 – 19743 руб.<br/>Организация: <u>Федеральное государственное бюджетное учреждение науки Казанский физико-<br/>технический институт им. Е.К. Завойского Казанского научного центра Российской академии<br/>науук<br/>Научные направления:</u></li> </ol>                          | <ul> <li>Республика Калмыкия</li> <li>Карачаево-Черкесская Республика</li> <li>Республика Карелия</li> <li>Показать все</li> </ul>                                   |  |  |

Рис. 8. Результаты поиска. Все вакансии.

3. Для сужения результатов поиска следует использовать фильтры, расположенные в правой части окна.

Из предлагаемых фильтров рекомендуется использовать фильтры «Регион», «Категория должностей» и «Статус вакансии» (рис. 8 и 9).

Для фильтра «Регионы» выбрать опцию «Показать все», найти внизу списка Санкт-Петербург и поставить галочку.

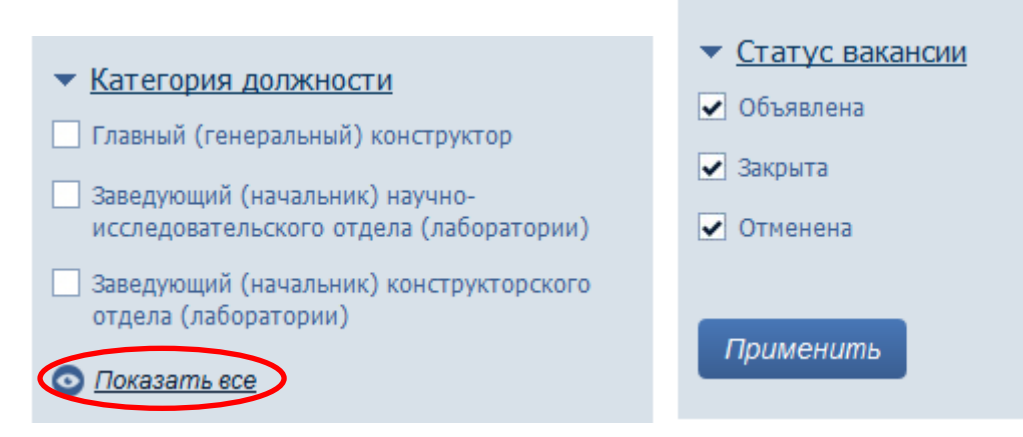

Рис. 9. Фильтры по категории должностей и по статусу вакансии.

Аналогично среди «Категории должностей» следует выбрать свою должность.

Для фильтра «Статус вакансии» снять галочки с опций «Закрыта» и «Отменена», оставив только статус «Объявлена».

После этого нажать на кнопку «Применить».

4. В выведенном на экране списке следует найти свою вакансию (рис. 10).

| <ol> <li>Старший научный сотрудник лаборатории молекулярной генетики патогенных<br/>микроорганизмов отдела молекулярной микробиологии</li> </ol>                                                                                                    |
|----------------------------------------------------------------------------------------------------|
| <ul> <li>Объявлена<br/>Дата размещения: 14-04-2016<br/>Регион: Санкт-Петербург<br/>Заработная плата: 17500 – 17500 руб.<br/>Организация: <u>Федеральное государственное бюджетное научное учреждение "институт</u><br/><u>экспериментальной медицины"</u><br/>Научные направления:</li> </ul> |
| <ol> <li>Старший научный сотрудник лаборатории функциональной геномики и<br/>протеомики микроорганизмов отдела молекулярной микробиологии</li> </ol>                                                                                                    |
| <ul> <li>Объявлена<br/>Дата размещения: 14-04-2016<br/>Регион: Санкт-Петербург<br/>Заработная плата: 7800 – 7800 руб.<br/>Организация: <u>Федеральное государственное бюджетное научное учреждение "институт</u><br/><u>экспериментальной медицины"</u><br/>Научные направления:</li> </ul>   |

Рис. 10. Результаты поиска после применения фильтров.

5. После нажатия на название вакансии появится карточка вакансии. Часть карточки приведена на рисунке 11.

| Карточка вакансии      |                                                                                                    |  |  |  |  |
|------------------------|----------------------------------------------------------------------------------------------------|--|--|--|--|
| Вакансия ID VAC 1717   |                                                                                                    |  |  |  |  |
| Подать заявку          | 📀 В избранном Убрать из избранных                                                                                                    |  |  |  |  |
| Cmamyc:                | Объявлена                                                                                                    |  |  |  |  |
| Окончание публикации:  | 05-05-2016                                                                                                    |  |  |  |  |
| Специализация:         |                                                                                                    |  |  |  |  |
| Должность:             | Старший научный сотрудник лаборатории молекулярной генетики патогенных микроорганизмов отдела<br>молекулярной микробиологии                                                                                                    |  |  |  |  |
| Отрасль науки:         | Биологические науки                                                                                                    |  |  |  |  |
| Тематика исследований: | Разработка рекомбинантных полипептидных вакцин против патогенных стрептококков и вирусов.                                                                                                    |  |  |  |  |
| Регион:                | Санкт-Петербург                                                                                                    |  |  |  |  |
| Населенный пункт:      |                                                                                                    |  |  |  |  |
| Задачи и критерии:     |                                                                                                    |  |  |  |  |
| Задачи:                | Проведение научных исследований и разработок в качестве исполнителя наиболее сложных и ответственных работ.<br>Организация сбора и изучения научно-технической информации по теме исследования, проведение анализа и<br>теоретического обобщения научных данных, обобщение результатов экспериментов и наблюдений. Участие в<br>наставничестве над молодыми специалистами. Подготовка научных публикаций. |  |  |  |  |
| Критерии оценки:       | Общее количество научных, конструкторских и технологических произведений, в том числе: (1)<br>— опубликованных произведений: 10 шт.                                                                                                    |  |  |  |  |

Рис. 11. Фрагмент карточки вакансии.

6. В карточку вакансии можно выйти и через карточку организации. Если в найденном списке вакансий (рис. 11) нажать не на наименование должности, а на название организации, то Вы перейдете на страницу «Карточка организации» (рис. 12).

| Феде<br>эксп                                                                                               | Федеральное государственное бюджетное научное учреждение "институт<br>экспериментальной медицины" |                                                                                                    |                         |                    |                            |                  |  |
|----------------------------------------------------------------------------------------------------|---------------------------------------------------------------------------------------------------|----------------------------------------------------------------------------------------------------|-------------------------|--------------------|----------------------------|------------------|--|
| Сокрац                                                                                                    | ценное наим                                                                                       | енование: ФГБНУ "ИЭМ"                                                                                                    |                         |                    |                            |                  |  |
| Email: <u>iem@iemrams.ru</u><br>Почтовый адрес: <b>197376, Санкт-Петербург г, Академика Павлова ул, 12</b> |                                                                                                   |                                                                                                    |                         |                    |                            |                  |  |
| Вакансі                                                                                                    | ии                                                                                                |                                                                                                    |                         |                    |                            |                  |  |
| 🔇 <u>Обнови</u>                                                                                            | <u>ть список</u>                                                                                  |                                                                                                    |                         |                    |                            |                  |  |
| Nº E                                                                                                    | ID<br>вакансии                                                                                    | Вакансия                                                                                                    | 🔺 Дата<br>публикации 🕴  | Статус<br>вакансии | Просмотр                   | Победитель       |  |
| 1                                                                                                    | VAC 1798                                                                                          | Старший научный сотрудник лаборатории системного<br>регионального кровообращения отдела физиологии<br>висцеральных систем им. К.М. Быкова              | и<br>14-04-2016, 21:42  | 😑 Объявлена        | 0                          |                  |  |
| 2                                                                                                    | VAC 1720                                                                                          | Старший научный сотрудник лаборатории<br>функциональной морфологи центральной и<br>периферической нервной системы отдела общей и<br>частной морфологии | 14-04-2016, 21:39       | 🛑 Объявлена        | 0                          |                  |  |
| 3                                                                                                    | VAC 1799                                                                                          | Научный сотрудник лаборатории нейроэкологии отдел<br>экологической физиологии                                                                          | a 14-04-2016, 21:39     | 😑 Объявлена        | 0                          |                  |  |
| 4                                                                                                    | VAC 1677                                                                                          | Научный сотрудник лаборатории общей иммунологии<br>отдела иммунологии                                                                                  | 14-04-2016, 21:39       | 😑 Объявлена        | O                          |                  |  |
| 5                                                                                                    | VAC 1721                                                                                          | Старший научный сотрудник лаборатории<br>нейробиологии интегративных функций мозга<br>физиологического отдела им. И.П. Павлова                         | 14-04-2016, 21:36       | 😑 Объявлена        | 0                          |                  |  |
| 6                                                                                                    | VAC 1719                                                                                          | Старший научный сотрудник лаборатории химии и<br>фармакологии лекарственных средств отдела<br>нейрофармакологии им. С.В. Аничкова                      | 14-04-2016, 21:36       | 😑 Объявлена        | 0                          |                  |  |
| 7                                                                                                    | VAC 1718                                                                                          | Заведующий отделом нейрофармакологии им. С.В.<br>Аничкова                                                                                              | 14-04-2016, 21:36       | 😑 Объявлена        | 0                          |                  |  |
| 8                                                                                                    | VAC 1712                                                                                          | Научный сотрудник лаборатории клеточных и протеомных технологий отдела молекулярной генетии                                                            | и 14-04-2016, 21:35     | 😑 Объявлена        | 0                          |                  |  |
| 9                                                                                                    | VAC 1714                                                                                          | Научный сотрудник лаборатории биохимической<br>генетики отдела молекулярной генетики                                                                   | 14-04-2016, 21:35       | 😑 Объявлена        | 0                          |                  |  |
| 10                                                                                                    | VAC 1715                                                                                          | Ведущий научный сотрудник лаборатории молекулярн<br>генетики патогенных микроорганизмов отдела<br>молекулярной микробиологии                           | ой<br>14-04-2016, 21:35 | 😑 Объявлена        | ٥                          |                  |  |
| 1-10 из 18                                                                                                 |                                                                                                   | 10 записей на странице                                                                                                    | 🕄 Первая 🔹 Предыдущая   | 9 <b>1</b> U3      | а 2 <b>Г</b> <u>Следун</u> | ощая 🕟 Последняя |  |

Рис. 12. Фрагмент карточки организации.

В списке вакансий организации Вы можете выбрать свою вакансию, нажав на значок «Просмотр».

В результате этой операции Вы перейдете на карточку вакансии (рис. 11).

7. Чтобы подать заявку, следует нажать на кнопку «Подать заявку» (рис. 11).

Рекомендуется перед отправкой сверить идентификационный номер вакансии в верхней части карточки.

8. В результате этого действия создается новая заявка, в которой приведены сведения, внесенные Вами при заполнении личной карточки пользователя.

В этой форме можно прикрепить файлы или добавить сопроводительное сообщение. Нажав кнопку отправки в конце заявки, Вы тем самым завершаете ее подачу.

9. Отправленная заявка автоматически добавляется в таблицу раздела «Мои заявки» в Вашей Личной карточке пользователя (рис. 13).

| Главная / Личная карточка / Мои заявки |                                                                                      |                     |                    |                 |   |               |             |  |  |
|----------------------------------------|--------------------------------------------------------------------------------------|---------------------|--------------------|-----------------|---|---------------|-------------|--|--|
| Личная карточка пользователя           |                                                                                      |                     |                    |                 |   |               |             |  |  |
| <mark>Информация</mark> М              | Информация Мои заявки Избранные вакансии Подписки Уведомления                        |                     |                    |                 |   |               |             |  |  |
| Мои заявки                             | Мои заявки                                                                           |                     |                    |                 |   |               |             |  |  |
| 🛇 <u>Обновить списо</u>                | <u> </u>                                                                             |                     |                    |                 |   |               |             |  |  |
| ID<br>вакансии                         | Должность                                                                            | Заработная<br>плата | 🗼 Дата<br>отправки | Статус вакансии |   | Статус заявки | Действия    |  |  |
| VAC 1799                               | Научный сотрудник<br>лаборатории нейроэкологии<br>отдела экологической<br>физиологии | 14000-14000 pyō.    | 15-04-2016, 11:47  | ● Объявлена     |   | – Отправлена  | 0           |  |  |
| 1-1 us 1                               | 10 записей на страни                                                                 | це                  | 🔇 Первая           | Предыдущая 1 из | 1 | 🕑 Следующая   | 🔊 Последняя |  |  |
| Спавная Дичная карточка                |                                                                                      |                     |                    |                 |   |               |             |  |  |

Рис. 13. Страница Личной карточки пользователя, отображающая вакансию, на которую отправлена заявка

10. На указанный Вами адрес электронной почты придет сгенерированное сообщение о том, что Вы подали заявку на соответствующую вакансию.